# 建立Analyzer服務級別百分比報告

# 目錄

<u>簡介</u> <u>必要條件</u> <u>需求用元件</u> <u>問題</u> <u>解決方案</u>

簡介

本文檔介紹如何建立自定義服務級別%分析器報告。服務級別百分比用於度量等待時間小於配置的 閾值時間的百分比。在該閾值內處理或應答的任何會話都將計入以滿足服務級別。服務級別百分比 顯示為一個綜合百分比,它基於已滿足服務級別要求的會話數,並指示代理及時獲取會話。

# 必要條件

需求

思科建議您瞭解以下主題:

- Cisco Webex客服中心
- 分析器

採用元件

• 分析器

**附註**:本文檔面向已在其網路基礎設施中部署Webex聯絡中心的客戶和合作夥伴。

## 問題

服務級別%不是標準的Analyzer變數。您必須按照本文建立自定義服務級別% Analyzer報告。

# 解決方案

Service Level %是為隊列或技能設定的「服務級別」閾值內應答的呼叫數(在技能間隔按隊列報告 中),除以呼叫總數(包括放棄的呼叫)再乘以100。

# $SL\% = \frac{In \, Service \, Level}{Total \, Calls} \times 100$

不會顯示在站點級別或團隊級別的即時報告中。

**附註**:雖然此度量對於外撥呼叫可見,但是對於此類呼叫不相關。

已處理呼叫是具有正常和快速斷開連線終止型別的呼叫。已放棄呼叫是已放棄終止型別的呼叫。以 下是Webex客服中心中使用的各種終端型別。根據您的業務合理性判斷,可以將不同的終止型別分 類為已處理或已放棄。

可能的終止型別值:

- •已放棄 在將呼叫分發到目標站點之前終止呼叫,並且呼叫在系統中的持續時間長於為租戶設定的短呼叫閾值中指定的時間。此外,當呼叫響鈴給座席但座席未接聽呼叫時,也會發生這種終止型別。
- Transfer\_error 由於各種原因,無法將呼叫轉接至座席。
- •正常 呼叫正常結束。
- 重新分類 呼叫傳送到另一個入口點。
- 已轉接 呼叫由座席轉接。
- Self\_service 呼叫在IVR中結束,或者呼叫者請求回叫選項。
- Short\_call 呼叫從未連線,並且呼叫的總持續時間小於指定的短呼叫閾值。
- 呼叫已連線Quick\_disconnect,但呼叫的座席通話時間小於指定的突然斷開閾值。
- · 溢位 呼叫被轉移到為隊列設定的溢位目標號碼。通常,當呼叫排隊的時間超過路由策略中指定的最大隊列時間時,或者當呼叫傳送到座席時由於錯誤而發生這種情況,會發生這種情況。

預設情況下,Analyzer中沒有服務級別百分比報告。按照以下步驟建立服務級別百分比報告。

步驟1.開啟Analyzer模組並建立新的視覺化。

| ۲   | 🖶 Home | III Visualization | Dashboard | ☐ Variables | 🛔 mdanylch@cisco.com 🗸                      |
|-----|--------|-------------------|-----------|-------------|---------------------------------------------|
| Vie | ew     |                   |           |             | + Create New Visualization Show: Everything |

步驟2.從Type下拉式清單中選擇Customer Session Record

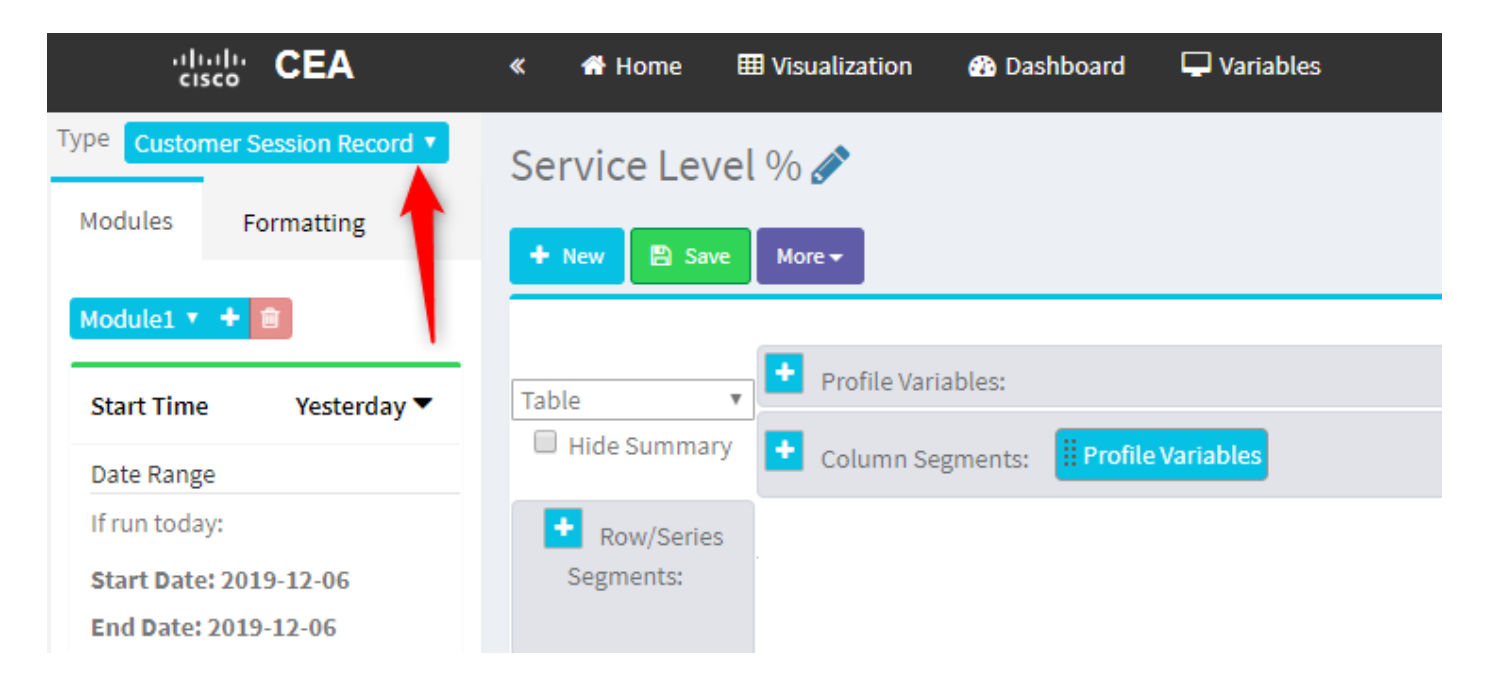

#### 步驟3.新增Session ID配置檔案變數並將其命名為Total或Total Calls。

| Service Level %<br>► New Save More → Edit Profile Variable: Count of Session ID ×<br>► [ACD] Priority Name: Total 3                                                                                                    | « 者 Home 🛙                                                                                                    | II Visualization                                                                                                    | 🚯 Dashboard                         | 🖵 Variables                                                    |
|----------------------------------------------------------------------------------------------------|----------------------------------------------------------------------------------------------------|----------------------------------------------------------------------------------------------------|-------------------------------------|----------------------------------------------------------------|
| Image: Segnents:       Image: Segnents:       Image: Segnents: <td< th=""><th><ul> <li>Home</li> <li>Service Leve</li> <li>New</li> <li>Save</li> <li>Table</li> <li>Hide Summary</li> <li>Row/Series</li> <li>Segments:</li> </ul></th><th>Visualization          I       %         More          +       Profile Variation         +       Color on September 2015         7375       7433         2       2</th><th>ables: I Count of S gments: Profile</th><th>✓ Variables         Edit Profile Variable: Count of Session ID</th></td<> | <ul> <li>Home</li> <li>Service Leve</li> <li>New</li> <li>Save</li> <li>Table</li> <li>Hide Summary</li> <li>Row/Series</li> <li>Segments:</li> </ul> | Visualization          I       %         More          +       Profile Variation         +       Color on September 2015         7375       7433         2       2 | ables: I Count of S gments: Profile | ✓ Variables         Edit Profile Variable: Count of Session ID |

步驟4.新增新的會話ID配置檔案變數並將其命名為Handled。將「終端型別」配置檔案變數拖放到框中,以將其用作過濾器。

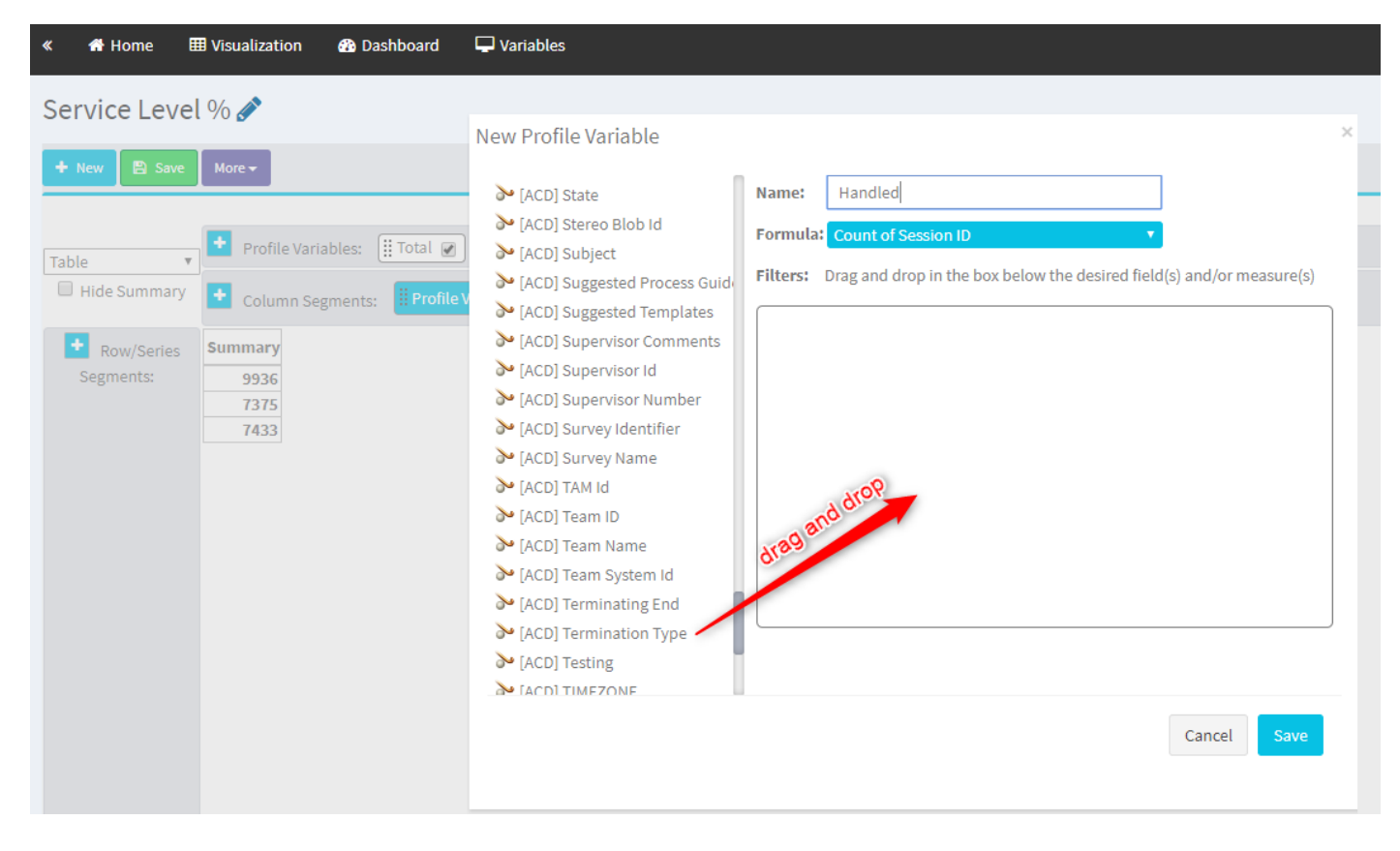

步驟5.鍵入normal和quick\_disconnect終止型別。

| « 者 Home 🕯   | III Visualization 🛛 😚 Dashboard                                                                                  | 🖵 Variables                                                                                                    |                                                                                                    | 🚢 mdanylch@cisco.com 🗸                       |
|--------------|----------------------------------------------------------------------------------------------------|----------------------------------------------------------------------------------------------------|----------------------------------------------------------------------------------------------------|----------------------------------------------|
| Service Leve | l % x<br>Mor -<br>Profile Variables: ∰ Total &<br>Column Segments:<br>Profile<br>Summary<br>9336<br>7375<br>7433 | New Profile Variable<br>(ACD) State<br>(ACD) State<br>(ACD) Subject<br>(ACD) Subject<br>(ACD) Supgested Process Guide<br>(ACD) Supervisor Comments<br>(ACD) Supervisor Number<br>(ACD) Supervisor Number<br>(ACD) Survey Identifier<br>(ACD) Survey Identifier<br>(ACD) TAN Id<br>(ACD) TAN Id<br>(ACD) Team Name<br>(ACD) Team Name<br>(ACD) Terminating End<br>(ACD) Terminating End<br>(ACD) Testing | Ame: Handled<br>formula: Count of Session 10    itters: Drag and drop in the box below the desired field(s) and/or measure(s)<br>in sin © is in © is in to "regular expression<br>normal<br>guick, disconnect<br>itters variable values below<br>Field variable<br>Cancel Save | Type here the errminatin Types and hit Enter |

步驟6.新增新的會話ID配置檔案變數。將其命名為「已放棄」,並根據已放棄的終止型別進行篩選

o

| « 🖶 Home 🌐 Visualization 🤬 Dashboard 🖵 Variables         |                                                                                |
|----------------------------------------------------------|--------------------------------------------------------------------------------|
| Service Level % 🖋                                        |                                                                                |
| + New B Save More→                                       |                                                                                |
|                                                          | Click to add title                                                             |
| Table Table                                              |                                                                                |
| Hide Summary     Column Segments:      Profile Variables | New Profile Variable                                                           |
| + Pow/Series Summary                                     | > [ACD] Suggested Process Guide Name: Abandoned                                |
| Segments: 1447 7798                                      | [ACD] Suggested Templates Formula: Count of Session ID                         |
| 5300 4670                                                | Filters: Drag and drop in the box below the desired field(s) and/or measure(s) |
| 7457 1989                                                | ACD] Supervisor Number                                                         |
|                                                          | ➢ [ACD] Survey Identifier Termination Type ♂ ×                                 |
|                                                          | ➢ [ACD] Survey Name Is in ○ is not in ○ regular expression                     |
|                                                          | > [ACD] TAM Id abandoned                                                       |
|                                                          | > [ACD] Team ID                                                                |
|                                                          | ➢ [ACD] Team Name                                                              |
|                                                          | ACD] Team System Id                                                            |
|                                                          | ACD] Terminating End                                                           |
|                                                          | ACD) Termination Type                                                          |
|                                                          |                                                                                |
|                                                          | ACD] VO Far Voice Ouality Asse                                                 |
|                                                          | ▶ [ACD] VQ Near Voice Quality As_                                              |
|                                                          | > IACDI Wrapup Code Id                                                         |
|                                                          | Cancel Save                                                                    |
|                                                          |                                                                                |

#### 步驟7.按一下右鍵「已處理」配置檔案變數時,可以看到用於建立新配置檔案變數的選項。

| *  | 🖶 Home 🛛     | Visualization | on 🚯 Da     | shboard    | 🖵 Variables |      |                      |   |
|----|--------------|---------------|-------------|------------|-------------|------|----------------------|---|
| Se | ervice Leve  | l % 🖋         |             |            |             |      |                      |   |
| E  | New 🖺 Save   | More 🕶        |             |            |             |      |                      |   |
| Г  |              |               |             |            |             |      |                      |   |
| Та | ible 🔻       | Profile       | Variables:  | 🗄 Total 🖉  | Abandoned   | ✓ Ha | andled 🕡<br>Edit     | 1 |
| (  | Hide Summary | Colum         | n Segments: | II Profile | Variables   |      | New Profile Variable |   |
|    | _            |               |             |            |             |      | Number Format 📃 🕨    |   |
|    | 📩 Row/Series | Summa         | ry          |            |             |      | Text Align           |   |
|    | Segments:    | 3596 9204     | 8848        |            |             |      | Formatting           |   |
|    |              | 6803 5587     | 1393        |            |             |      | Save                 |   |
|    |              | 9133 163      | 8994        |            |             |      |                      |   |
|    |              |               |             |            |             |      |                      |   |
|    |              |               |             |            |             |      |                      |   |
|    |              |               |             |            |             |      |                      |   |

步驟8.將新變數命名為Offered。下面的公式顯示Offer配置檔案變數應為Handled和Abundred變數的 總和。

| « 👫 Home 🛛    |                                 | 🚯 Dashboard      | The Variables                  |
|---------------|---------------------------------|------------------|--------------------------------|
| Service Leve  | l % 💉                           |                  |                                |
| L New P Save  | Mara –                          |                  | New Profile Variable           |
| T New E Save  | More                            |                  | Name: Offered                  |
|               | Profile Varia                   | ables: 🔡 Total 🕑 | Formula: Arithmetic Expression |
| Hide Summary  | Column See                      | ments: Profile   | Handled +  Abandoned           |
| + Devu/Caries | Summary                         |                  | " Swap Operands 🔐              |
| Segments:     | 3596 9204 8848                  | 3                |                                |
|               | 6803 5587 1393<br>9133 163 8994 | 3                |                                |
|               |                                 |                  |                                |
|               |                                 |                  |                                |
|               |                                 |                  |                                |

步驟9.新增其他會話ID配置檔案變數。將其命名為SL。此欄位表示在服務級別閾值內應答的呼叫數。按Termination Type normal和quick\_disconnect進行過濾。

| « 🕈 Home 🛛                                 | Uisualization                                                 | 🚯 Da                                 | shboard                      | ☐ Variables                                                                                                    |     |
|--------------------------------------------|---------------------------------------------------------------|--------------------------------------|------------------------------|----------------------------------------------------------------------------------------------------|-----|
| Service Leve                               | l % 💉                                                         |                                      |                              |                                                                                                    |     |
| 🕇 New 🖺 Save                               | - y Preview                                                   | More <del>-</del>                    |                              | Edit Profile Variable: In SL                                                                                                    | ×   |
| Table   Hide Summary  Kow/Series Segments: | Profile Varia     Column Seg     Queue Name      Queue Name 1 | ables: (<br>gments:<br>Total<br>3201 | I Total  Total  Offered 6166 | <ul> <li>[ACD] Outdial flag</li> <li>[ACD] Owning TimeStamp</li> <li>[ACD] Queue Count</li> <li>[ACD] Queue Duration</li> <li>[ACD] Queue Group</li> <li>[ACD] Queue Group</li> <li>[ACD] Realtime Update Timest</li> <li>[ACD] Record File Size</li> </ul>                                                                              | (s) |
| Uueue Name                                 | Queue Name 2<br>Queue Name 3<br>Summary                       | 3082<br>8194<br>9891                 | 5822<br>18594<br>9993        | <ul> <li>▲ [ACD] Silence Count</li> <li>▲ [ACD] Survey Score</li> <li>▲ [ACD] Talk Count</li> <li>▲ [ACD] Talk Duration</li> <li>▲ [ACD] Talk Over Count</li> <li>▲ [ACD] Talk Over Count</li> <li>▲ [ACD] Tone</li> <li>▲ [ACD] Total CTQ Answer Time</li> <li>▲ [ACD] Total CTQ Answer Time</li> <li>▲ [ACD] Transfer Count</li> </ul> |     |
|                                            |                                                               |                                      |                              | [ACD] VQ Far MOS Con      [ACD] VQ Far MOS Con      Cancel Sav                                                                                                    | е   |

步驟10.服務級別閾值是在儀表板上的隊列配置中指定的。指定的值將用於計算Analyzer報告中的在服務水準呼叫。

| CCOne_TAC Dashboard × Queue × |                                        |    |
|-------------------------------|----------------------------------------|----|
| Queue                         |                                        |    |
| General Settings              |                                        |    |
| Name                          | Test Queue                             |    |
| Description                   | Test Queue                             |    |
|                               |                                        |    |
| Туре                          | Queue                                  |    |
| Check Agent Availability      | No                                     |    |
| Channel Type                  | Telephony                              |    |
| Status                        | Active                                 |    |
|                               |                                        |    |
| Advanced Settings             |                                        |    |
| Permit Monitoring             | No                                     |    |
| Permit Parking                | No                                     |    |
| Permit Recording              | No                                     |    |
| Record All Calls              | No (Recording Enabled at Tenant level) |    |
| Pause/Resume Enabled          | No                                     | _  |
| Service Level Threshold       | 60 seconds                             | \$ |
| Maximum Active Calls          | 0                                      |    |
| Control Script URL            | http://localhost:8000/CCOne_TAC/       |    |
| IVR Requeue URL               | http://localhost:8000/CCOne_TAC/       |    |
| Maximum Time in Queue         | 1000 seconds                           | 6A |
| Overflow Number               |                                        |    |

## 此外,請使用隊列持續時間值篩選In SL。這是在隊列中配置的服務級別閾值的毫秒值。

| Edit Profile Variable: In SL                                                         |                                                                                |
|--------------------------------------------------------------------------------------|--------------------------------------------------------------------------------|
| <ul> <li>[ACD] State</li> <li>[ACD] Stereo Blob Id</li> <li>[ACD] Subject</li> </ul> | Name: In SL<br>Formula: Count of Session ID                                    |
| [ACD] Suggested Process Guide [ACD] Suggested Templates                              | Filters: Drag and drop in the box below the desired field(s) and/or measure(s) |
| <ul> <li>[ACD] Supervisor Comments</li> <li>[ACD] Supervisor Id</li> </ul>           | Queue Duration 😂 🗙                                                             |
| <ul> <li>[ACD] Supervisor Number</li> </ul>                                          | (Range: 0.0 - 7.52776683E8)                                                    |
| <ul> <li>[ACD] Survey Identifier</li> <li>[ACD] Survey Name</li> </ul>               | Value: 60000                                                                   |

×

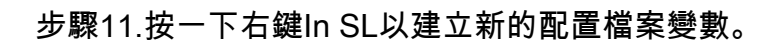

| Service Level % 🔗 |                                                                          |                                       |  |  |  |  |  |
|-------------------|--------------------------------------------------------------------------|---------------------------------------|--|--|--|--|--|
| 🕂 New 🖺 Save      | ✓ Preview More                                                           |                                       |  |  |  |  |  |
|                   |                                                                          | Click to add title                    |  |  |  |  |  |
| Table •           | Profile Variables: III Total 🕢 III Offered 🕢 III Abandoned 🕢 III Handled |                                       |  |  |  |  |  |
| Hide Summary      | Column Segments: Profile Variables                                       | New Profile Variable<br>Number Format |  |  |  |  |  |
| • Row/Series      | Summary                                                                  | Text Align                            |  |  |  |  |  |
| Segments:         | 1444 11005 1241 9764 5616                                                | Formatting                            |  |  |  |  |  |
|                   | 8587 15226 9986 5240 7752                                                | Save                                  |  |  |  |  |  |
|                   | 5445 6098 3125 2973 7768                                                 |                                       |  |  |  |  |  |

#### 步驟12.將其命名為SL%並調整公式,使SL%等於In SL除以Offered。

| Service Level % 🔗             |                            |                                           |                                |   |  |  |  |  |  |
|-------------------------------|----------------------------|-------------------------------------------|--------------------------------|---|--|--|--|--|--|
| + New E Save - Preview More - |                            |                                           |                                |   |  |  |  |  |  |
|                               |                            |                                           | Click to add title             |   |  |  |  |  |  |
| Table T                       | Profile Variables: 🗒 Total | I 🖉 🗍 Offered 🖉 🔛 Abandoned 🖉 🔛 Handled 🖉 | ) (# In SL 🖉                   |   |  |  |  |  |  |
| Hide Summary                  | • Column Segments:         | ofile Variables                           | New Profile Variable           | ¢ |  |  |  |  |  |
| • Row/Series                  | Summary                    |                                           | Name: SL %                     |   |  |  |  |  |  |
| Segments:                     | 1444 11005 1241 9764 5616  |                                           | Formula: Arithmetic Expression |   |  |  |  |  |  |
|                               | 8587 15226 9986 5240 7752  |                                           | In SL 🗧 🗸 Offered              |   |  |  |  |  |  |
|                               | 5445 0078 3123 2313 1168   |                                           | 雀 Swap Operands 🎓              |   |  |  |  |  |  |
|                               |                            |                                           |                                |   |  |  |  |  |  |
|                               |                            |                                           |                                |   |  |  |  |  |  |
|                               |                            |                                           |                                |   |  |  |  |  |  |

#### 步驟13.在行/系列段中新增隊列名稱配置檔案變數。

| cisco CEA                      | « 者 Home 🖽                                               | Visualization | 🚯 Das  | shboard 🖵 Variable  | s            |             |         |        |                    |
|--------------------------------|----------------------------------------------------------|---------------|--------|---------------------|--------------|-------------|---------|--------|--------------------|
| Type Customer Session Record V | Service Level                                            | % 🖋           |        |                     |              |             |         |        |                    |
| Details Formatting             | 🕈 New 🖺 Save                                             | - 🕴 Preview   | More 🕶 |                     |              |             |         |        |                    |
| Start Time Last Week 🔻         |                                                          |               |        |                     |              |             |         |        | Click to add title |
| Date Range                     | Table 🔻                                                  | Profile Varia | ibles: | Total 🖉 🔛 SL % 🖉    | ) [] Offered | i 💌 🔡 Aband | oned 🕢  | Handle | d 🖉 🏥 In SL 🖉      |
| If run today:                  | Hide Summary     Column Segments:      Profile Variables |               |        |                     |              |             |         |        |                    |
| End Date: 2019-12-01           | + Row/Series                                             | Queue Name 🔻  | Total  | SL %                | Offered      | Abandoned   | Handled | In SL  |                    |
| Including                      | Segments:                                                | Queue Name 1  | 8982   | 0.3785607196401799  | 14674        | 6359        | 8315    | 5555   |                    |
| Including                      |                                                          | Queue Name 2  | 9113   | 0.9913190979844343  | 10022        | 5566        | 4456    | 9935   |                    |
| All Days                       |                                                          | Queue Name 3  | 2799   | 0.37310052600818233 | 13688        | 9394        | 4294    | 5107   |                    |
|                                | · · · · · · · · · · · · · · · · · · ·                    | ummary        | 9261   | 0.3384091073888768  | 13791        | 5459        | 8332    | 4667   |                    |
| Compute                        |                                                          |               |        |                     |              |             |         |        |                    |
| ▼ Add Filter                   |                                                          |               |        |                     |              |             |         |        |                    |
|                                |                                                          |               |        |                     |              |             |         |        |                    |

步驟14.配置SL% profile變數,以百分比形式顯示資料。按一下右鍵SL%變數以修改資料表示法 ,如下所示

| cisco CEA                      | « 🕐 Home ⊞ Visualization 🍘 Dashboard 🖵 Variables                                                                                                    |
|--------------------------------|----------------------------------------------------------------------------------------------------|
| Type Customer Session Record V | Service Level % 🔗                                                                                                    |
| Details Formatting             | + New 🗈 Save → 🕴 Preview More→                                                                                                    |
| Start Time Last Week 🔻         | Click to add title                                                                                                    |
| Date Range                     | Table Variables: III Total V III St Constant Abandoned V III Handled V III n SL V                                                                                                    |
| If run today:                  | Hide Summary     Column Segments:     Profile Variat     Number Format     Integer     Integer                                                                                                    |
| End Date: 2019-12-01           | Row/Series     Queue Name      Total     SL %     Text Align     Number     In SL                                                                                                    |
| Including                      | Segments:         Queue Name 1         8982         0.3785607196         Formating         Currency         5555           II:         Queue Name 2         9113         0.99131909791         Save         Percentage         ###.##% (12.34%) |
| All Days                       | Queue Name 3         2799         0.37310052600818233         13688         Date Time         ##%         (12%)                                                                                                    |
|                                | Summary 9261 0.3384091073888768 13791 Duration <b>&gt;</b> 4667                                                                                                    |
| Compute                        |                                                                                                    |
|                                |                                                                                                    |
| ▼ Add Filter                   |                                                                                                    |

#### 步驟15.儲存並運行報告。

| cisco CEA            |       | » 🕫 Setti | ings 📥  | Export <del>-</del> |       |         |
|----------------------|-------|-----------|---------|---------------------|-------|---------|
| Queue Name 👻         | Total | Abandoned | Handled | Offered             | In SL | SL %    |
| terminal control the | 13    | 2         | 10      | 12                  | 10    | 83.33%  |
|                      | 1     | 0         | 1       | 1                   | 1     | 100.00% |
|                      | 67    | 9         | 58      | 67                  | 57    | 85.07%  |
|                      | 1     | 0         | 1       | 1                   | 1     | 100.00% |
|                      | 31    | 3         | 25      | 28                  | 20    | 71.43%  |
|                      | 17    | 0         | 16      | 16                  | 4     | 25.00%  |
|                      | 18    | 7         | 11      | 18                  | 10    | 55.56%  |
|                      | 2     | 0         | 2       | 2                   | 2     | 100.00% |
|                      | 5     | 0         | 0       | 0                   | 0     | 0.00%   |
| Summary              | 155   | 21        | 124     | 145                 | 105   | 72.41%  |

#### 關於此翻譯

思科已使用電腦和人工技術翻譯本文件,讓全世界的使用者能夠以自己的語言理解支援內容。請注 意,即使是最佳機器翻譯,也不如專業譯者翻譯的內容準確。Cisco Systems, Inc. 對這些翻譯的準 確度概不負責,並建議一律查看原始英文文件(提供連結)。